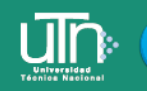

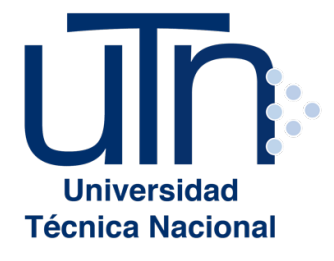

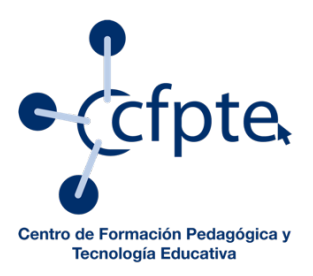

# Taller comunicación sincrónica con Google Hangouts y Meet Paso a paso

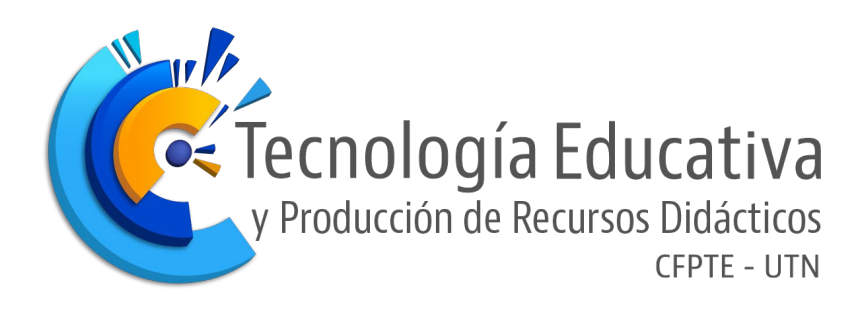

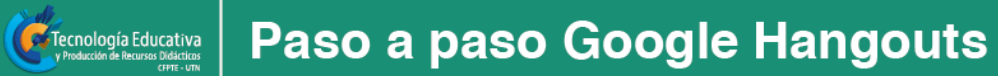

# Índice

| Inicio de sesión                                        | 3  |
|---------------------------------------------------------|----|
| Inicio de sesión en móvil                               | 4  |
| Gestionar las cuentas en móvil                          | 4  |
| Iniciar conversación porchat                            | 5  |
| Crear un chatgrupal                                     | 6  |
| Conversación por chatmóvil                              | 6  |
| Iniciar unavideollamada                                 | 7  |
| Crear una videollamada grupal                           | 8  |
| Opciones en una videollamada                            | 9  |
| Cómo agregar personas a la videollamada mediante enlace | 10 |
| Video llamadas con Google Meet                          | 11 |
| Compartir pantalla en llamada de Google Meet            | 13 |
| Grabar la reunión o clase                               | 14 |
| Gestionar a los invitados                               | 16 |
| Agendar una reunión por medio de googlecalendar         | 17 |

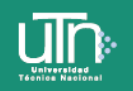

Taller Comunicación Sincrónica con Hangouts

Para utilizar la aplicación de Google Hangouts es necesario contar con una cuenta de correo en Gmail, una computadora con cámara y micrófono o un teléfono móvil inteligente y conexión a internet o datos móviles.

En este documento, se muestra paso a paso desde la descarga, el ingreso, la interacción y hasta la difusión que se pueden llevar a cabo con esta herramienta, tanto en computadora como en teléfono móvil inteligente.

A continuación, se detallan los pasos para ingresar a hangouts por medio del inicio de sesión con cuenta de Gmail.

## Inicio de sesión

1. Para iniciar sesión se debe acceder al enlace hangouts.google.com o bien, abrir Hangouts desde el correo personal de Gmail.

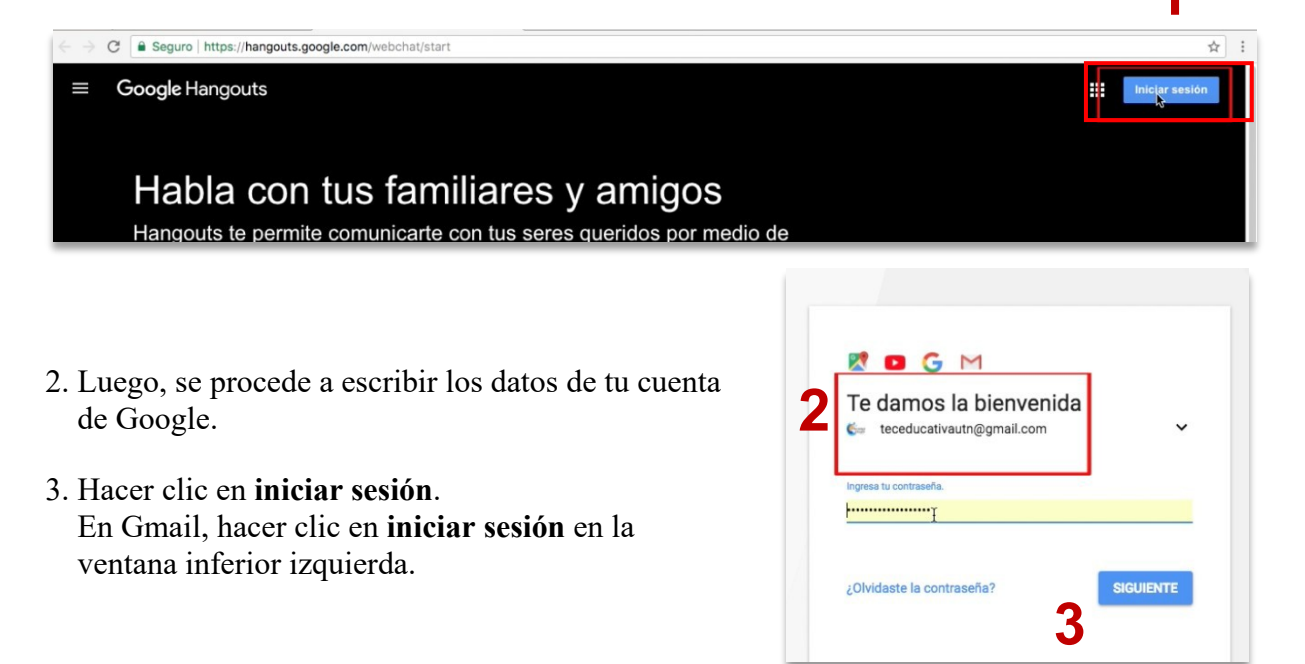

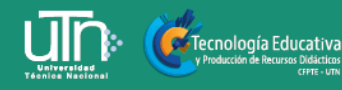

## Inicio de sesión en móvil

El uso de hangouts en el celular favorece la comunicación sincrónica, ya que si no se cuenta conuna computadora para conectarse de manera simultánea con alguna clase, reunión o evento, se puede hacer desde este, o bien, si no hubiera conexión wifi, puede resolverse con los datos móviles del teléfono permitiendo el acceso en cualquier momento a los aprendientes. Para ingresar a la aplicación desde el móvil, se deben seguir los siguientes pasos:

Descargar y abrir la aplicación Hangouts en el móvil.

- 1. Hacer clic en empezar.
- 2. Seleccionar una cuenta de Google o iniciar sesión en otracuenta.
- 3. Llevar a cabo los pasos para verificar el número de teléfono. Si no, tocar saltar.

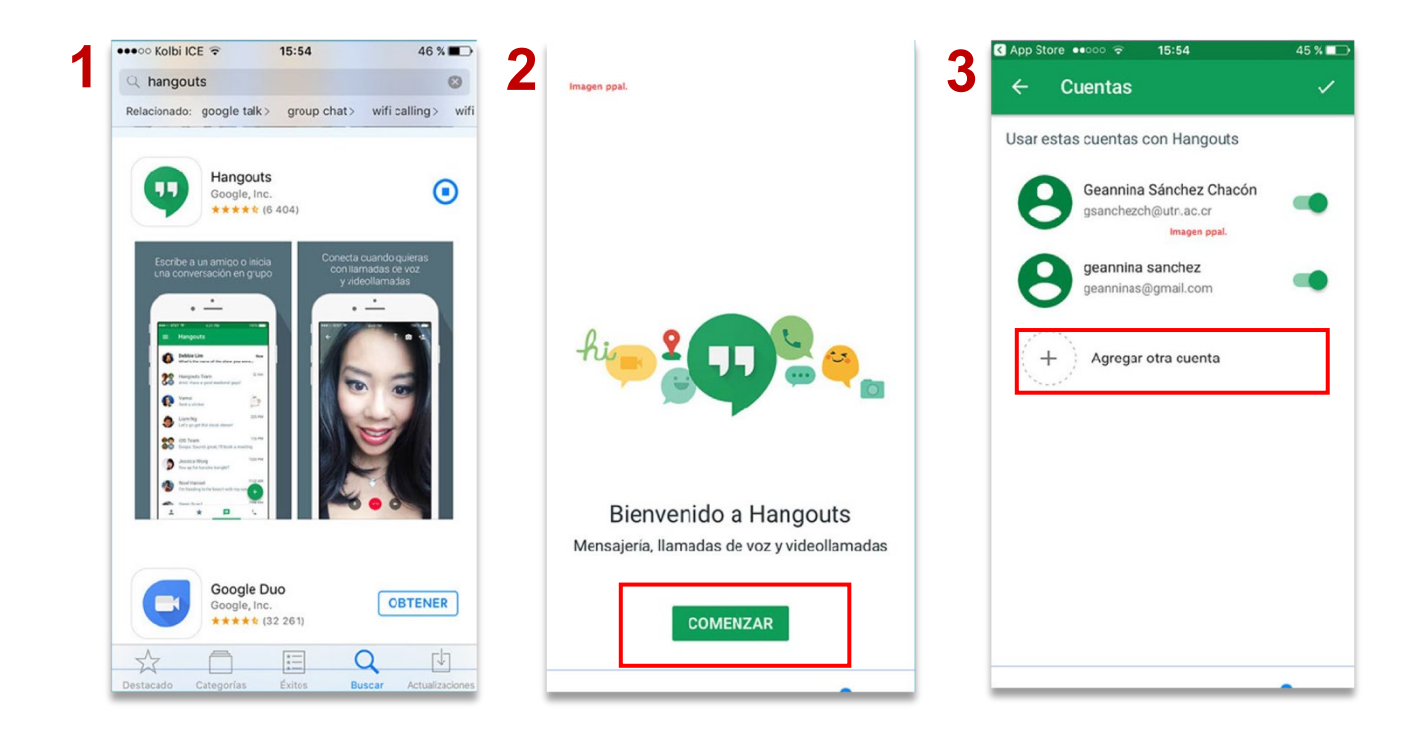

#### Gestionar las cuentas en móvil

La aplicación de hangouts permite ingresar varias cuentas de correo para interactuar con los diferentes círculos del aprendiente. Por ejemplo, puede ingresar con el correo personal de Gmail, y tener disponible la cuenta de correo institucional de trabajo o estudio disponible. Para gestionar dichas cuentas seguir los pasos continuación:

- 1. Abrir la aplicación Hangouts.
- 2. Tocar menú.
- 3. Tocar la flecha hacia abajo que hay al lado de tucuenta.

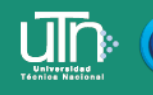

4. Tocar gestionar cuentas.

Tecnología Educativa

5. Seleccionar o añadir una cuenta.

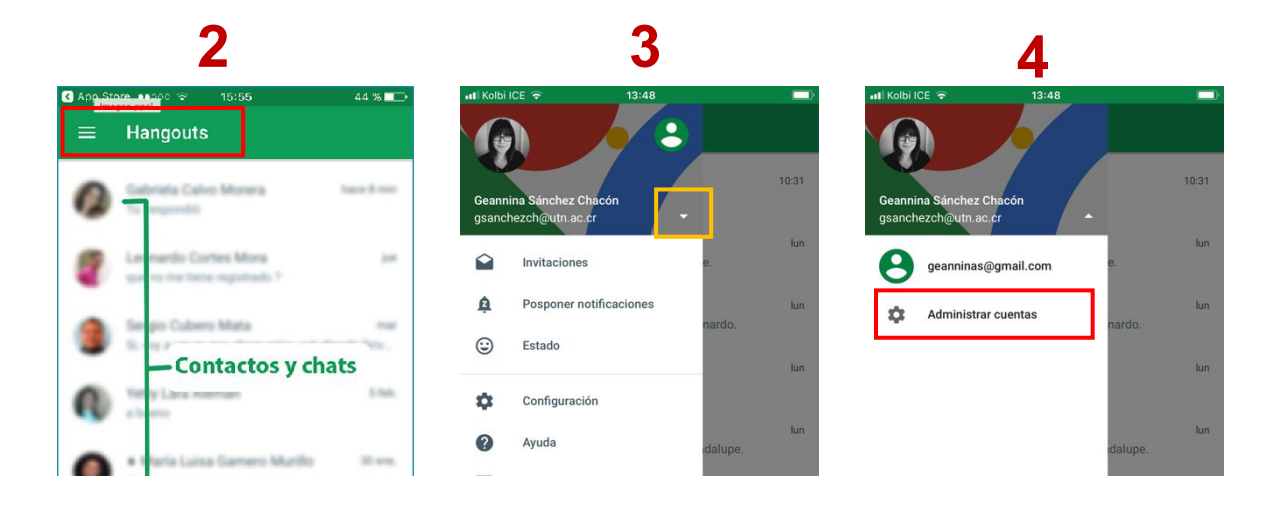

## Iniciar conversación porchat

La aplicación permite el envío de mensajes instantáneos para ser leídos en el momento o después, así como crear conversaciones en grupo. Para iniciar un chat lea el siguiente procedimiento:

- 1. Abrir Hangouts en Gmail (ventana inferior izquierda).
- 2. Arriba, hacer clic en nueva conversación, crear.
- 3. Introducir y seleccionar un nombre o una dirección de correo electrónico, pulsar clic sobre el contacto.
- 4. Escribir el mensaje, se pueden añadir fotos o dibujos.
- 5. En el teclado, pulsar intro.

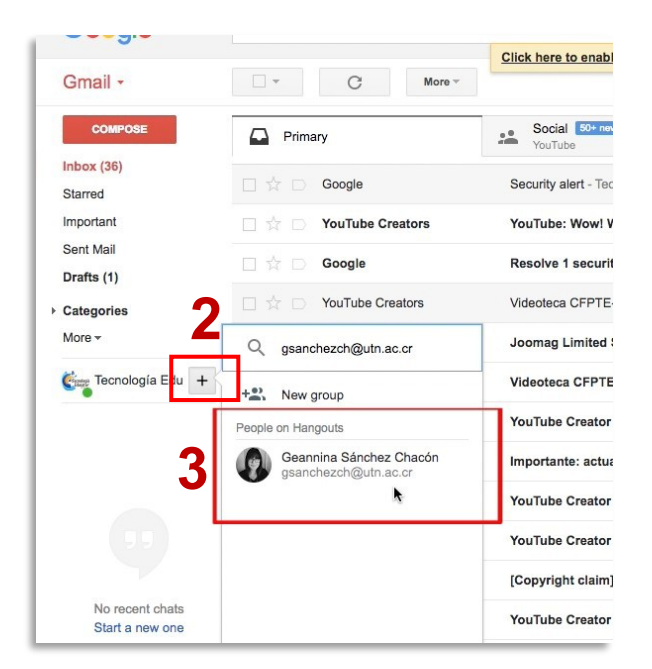

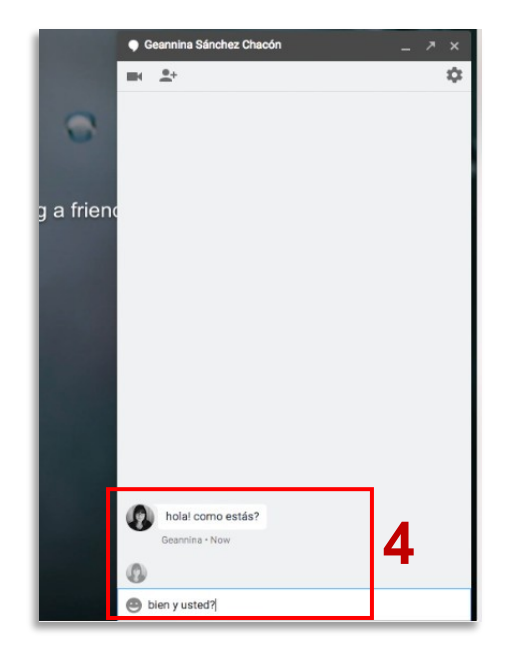

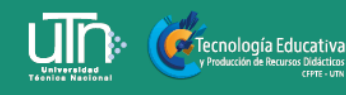

## Crear un chatgrupal

Con esta herramienta se pueden crear chats grupales en las que pueden participar hasta 150 personas, en la que se pueden compartir documentos, imágenes, dibujos, ubicación (con el móvil). Crear un chat grupal siguiendo los puntos a continuación:

- 1. Hacer clic en nueva conversación, añadir a continuación grupo nuevo.
- 2. Seleccionar los nombres o escribir los números de teléfono o las direcciones de correo electrónico de las personas a añadir.
- 3. Para iniciar un chat de grupo, escribir el mensaje en el espacio de texto de la ventana del grupo creado.

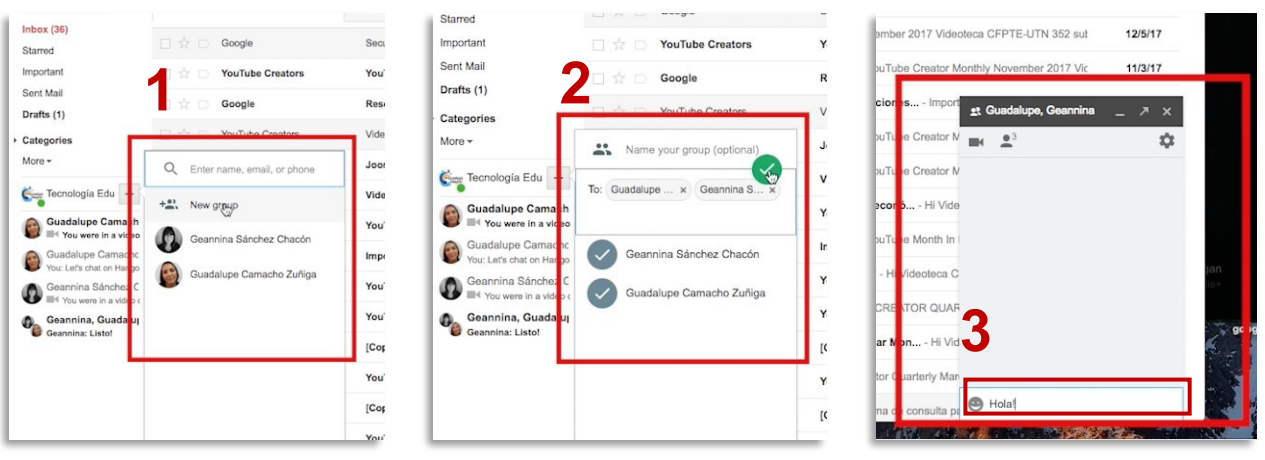

## Conversación por chatmóvil

- 1. Con la aplicación abierta en el celular, pulsar añadir abajo a la derecha.
- 2. Escribe y selecciona el nombre de una persona.
- 3. Introduce el mensaje. También puedes añadir emojis, fotos, tu ubicación o unapegatina.
- 4. Toca enviar.

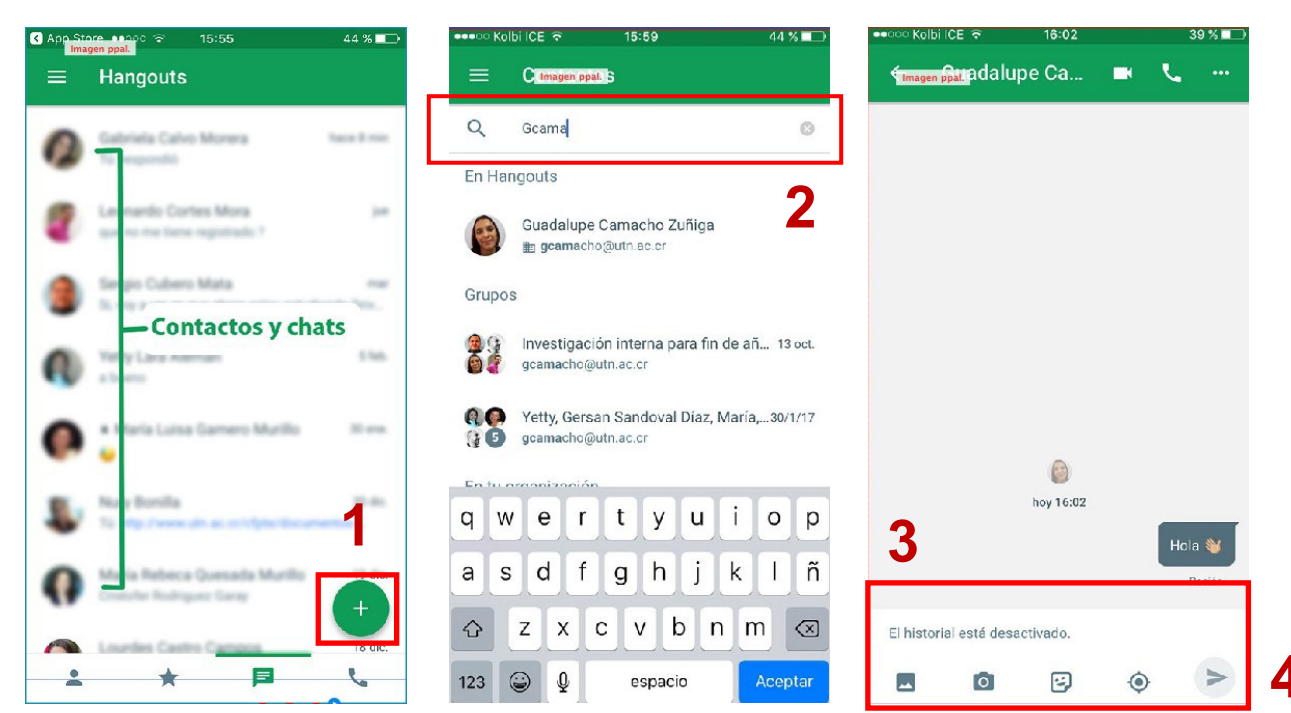

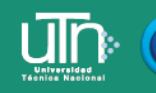

## Iniciar una videollamada

La videollamada o videoconferencia, es el recurso más efectivo en la comunicación sincrónica, ya que son interacciones en tiempo real y cara a cara a través de un video con sonido e imagen instantánea. Para realizar una videollamada realizar lo siguientes pasos:

- 1. El primer paso es verificar o conectar una cámara, un micrófono y unos altavoces a la computadora. Se debe de disponer de la versión más reciente de laaplicación.
- 2. Cuando el sistema pida permiso para usar la cámara y el micrófono del computador, hacer clic en **permitir.**
- 3. Abrir hangouts.google.com o la barra lateral de Gmail.
- 4. Seleccionar a una persona de la lista de conversaciones o buscarla por su nombre o por su dirección de correo electrónico, hacer clic en su nombre.
- 5. Hacer clic en el ícono de videollamada
- 6. Al terminar, hacer clic en finalizar llamada

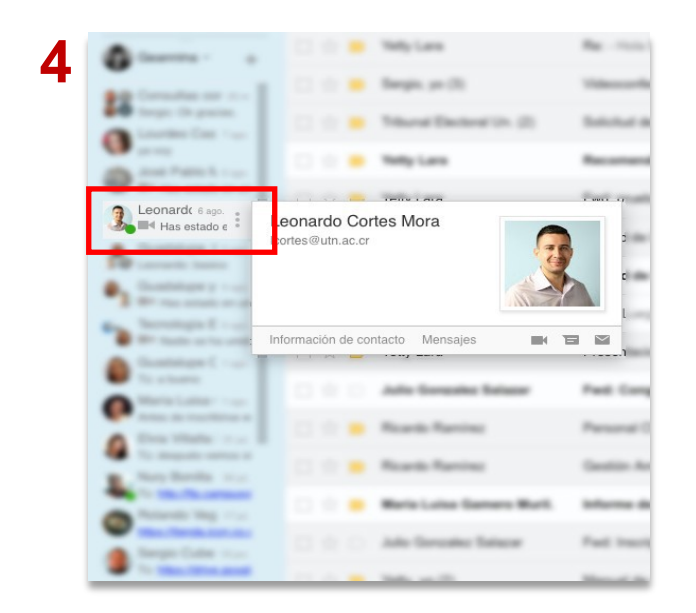

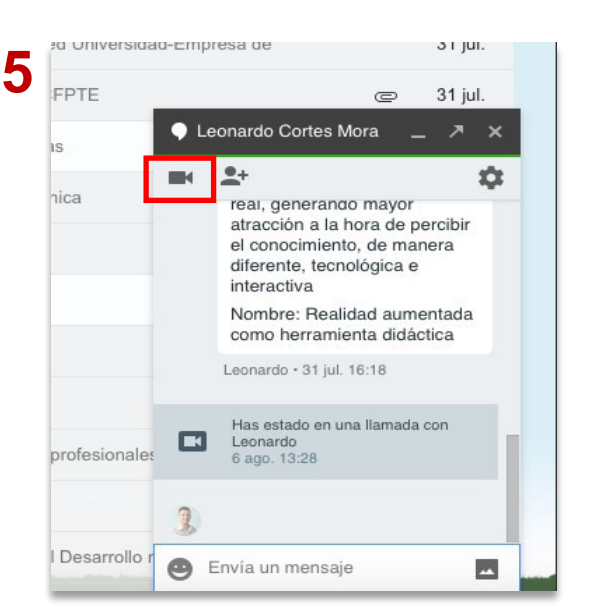

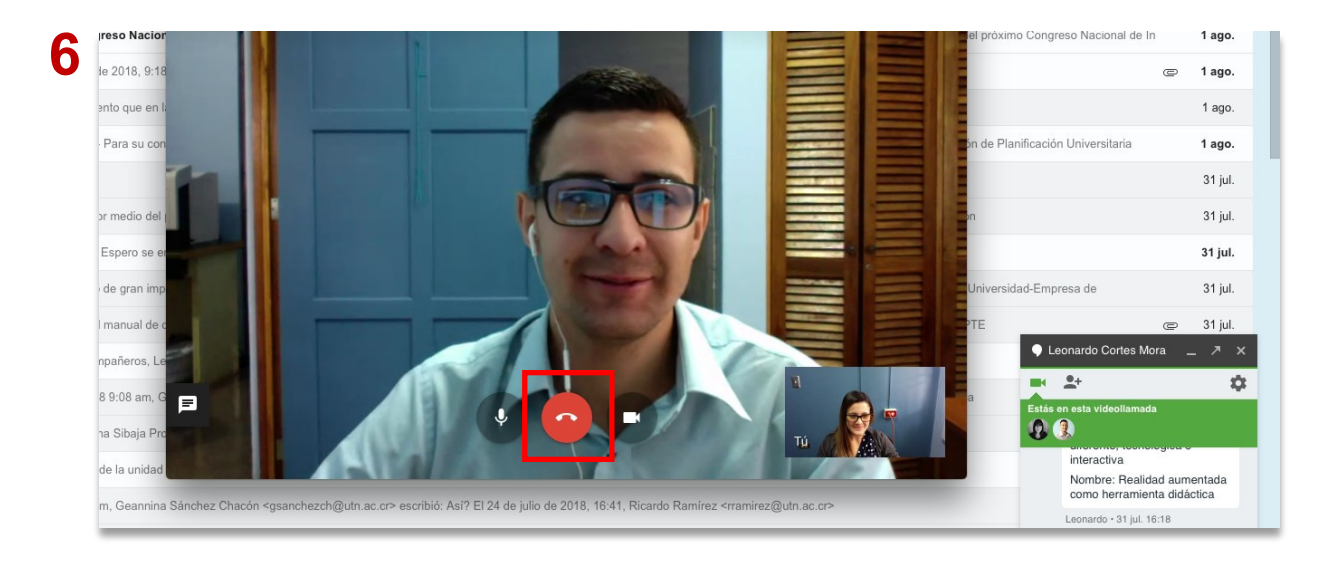

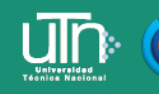

### Crear una videollamada grupal

- 1. Ingresar a hangouts.google.com o abrir Hangouts en Gmail.
- 2. Hacer clic en nueva conversación, añadir a continuación grupo nuevo.
- 3. Seleccionar los nombres o escribir los números de teléfono o las direcciones de correo electrónico de las personas a añadir.
- 4. Para iniciar la videollamada, hacer clic en el ícono de **videollamada** dentro de la ventana del grupo creado.

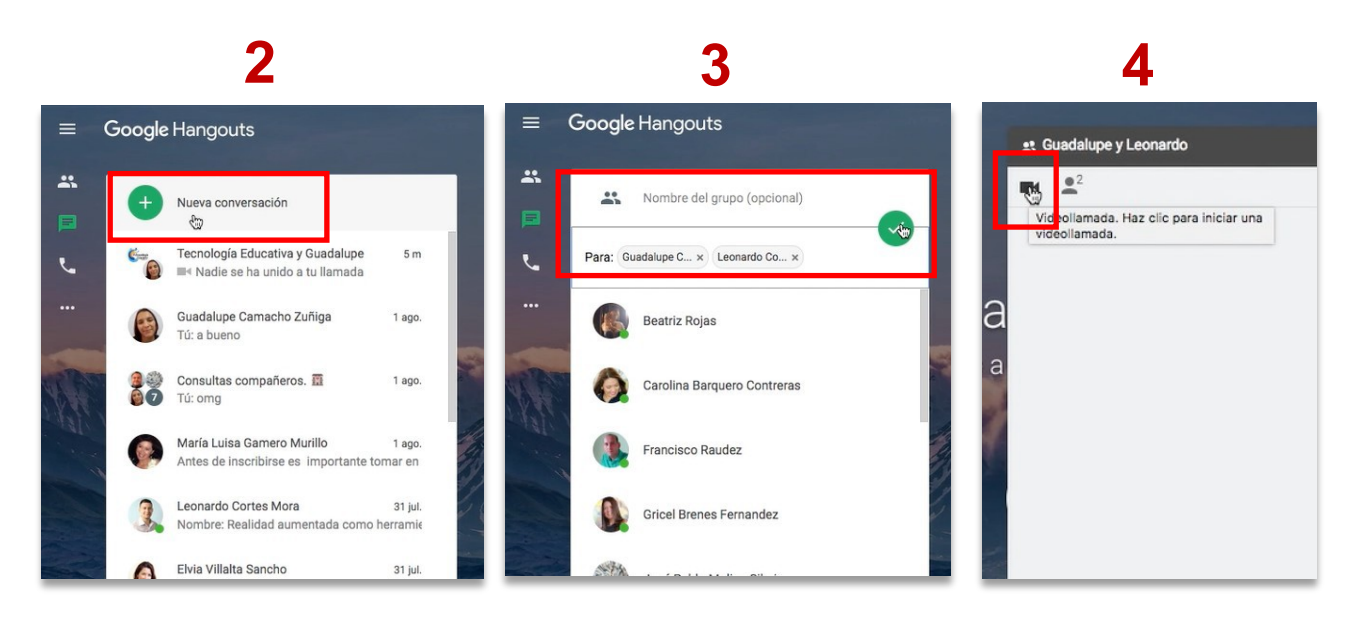

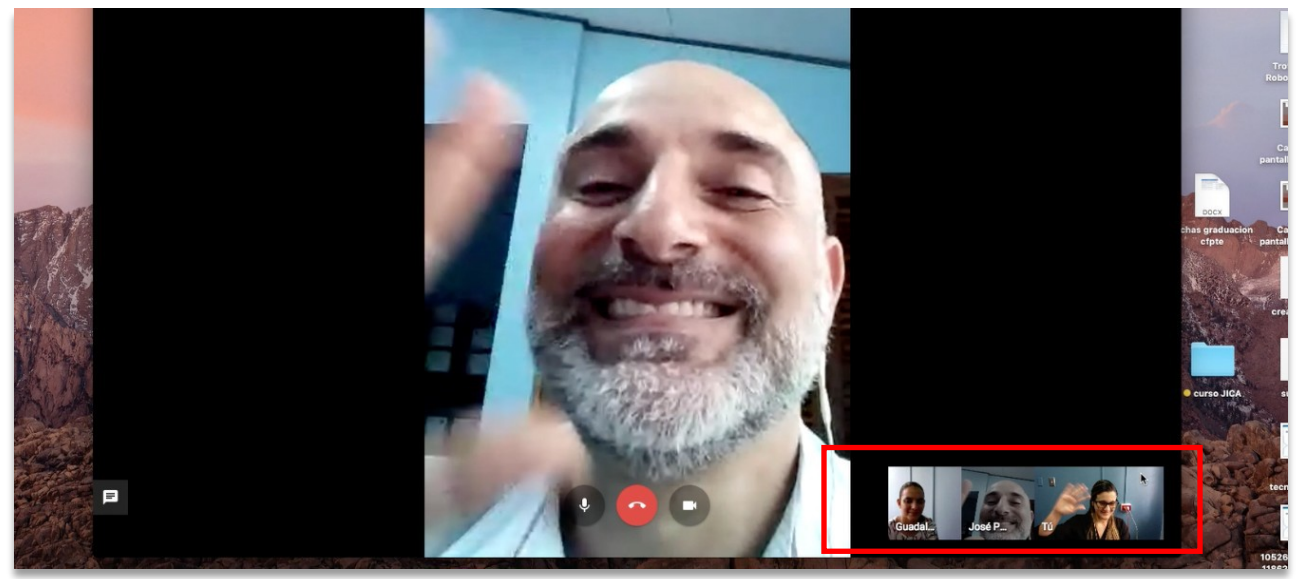

# Participantes de la videollamada

# Opciones en una videollamada

#### Configurar cámara y micrófono

lecnología Educativa

- 1. Para ver las opciones de la llamada, hacer clic en la pantalla.
- 2. Desactivar la cámara o silenciar el micrófono: hacer clic en los íconos de cámara o de el micrófono (desactivar o activar).

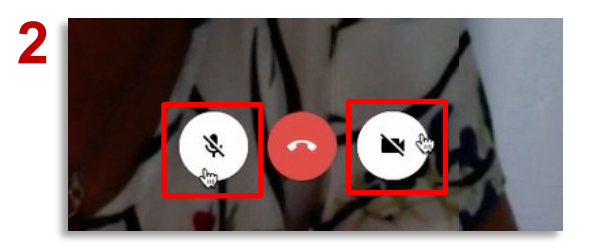

 Configuración: en la parte superior, hacer clic en ajustes. Se puede cambiar la configuración de la cámara, del micrófono o de los altavoces.

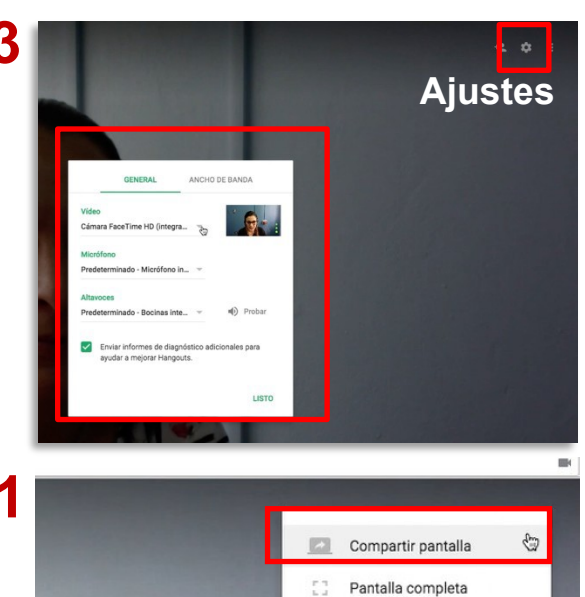

Chat

Danos tu opinión

Ayuda

#### Compartir pantalla

 Compartir pantalla: para compartir la pantalla con otros participantes de la videollamada, hacer clic en más i a continuación clic en compartir pantalla. Elegir cuál ventana de trabajo se desea transmitir.

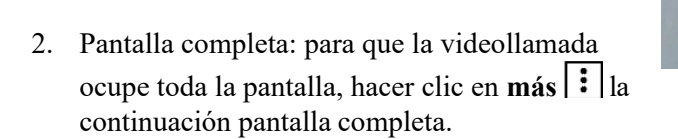

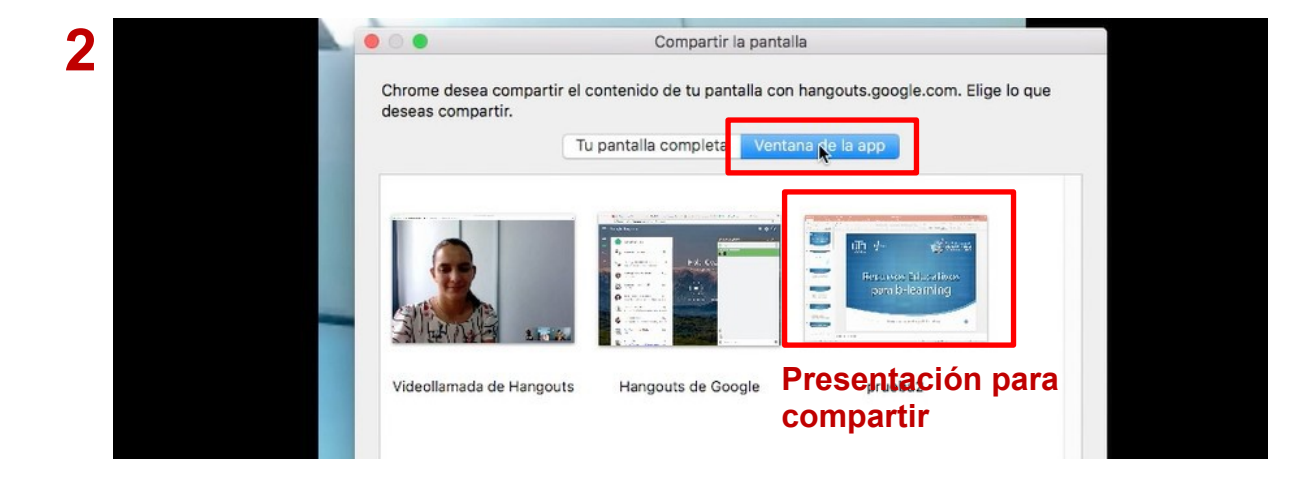

# Cómo agregar personas a la videollamada mediante enlace

Cada videollamada realizada posee un enlace que se puede compartir para que más personas se una a esta o bien, se les puede enviar una invitación por correo. Para agregar más personas a la videollamada seguir los puntos acontinuación:

- 1. Todos los participantes pueden añadir gente a una videollamada que ya haya empezado.
- 2. Las personas invitadas a unirse a la videollamada deben tener una cuenta de Gmail.
- 3. En la ventana de la videollamada, hacer clic en la pantalla.
- 4. En la parte superior, hacer clic en añadir personas.

Tecnología Educativa

5. Escribe un nombre o una dirección de correo electrónico o bien, copiar el enlace para compartirlo por medio de correo o mensajes, cualquier persona que tenga el enlace y la sesión abierta en Gmail o Google puede ingresar a la llamada.

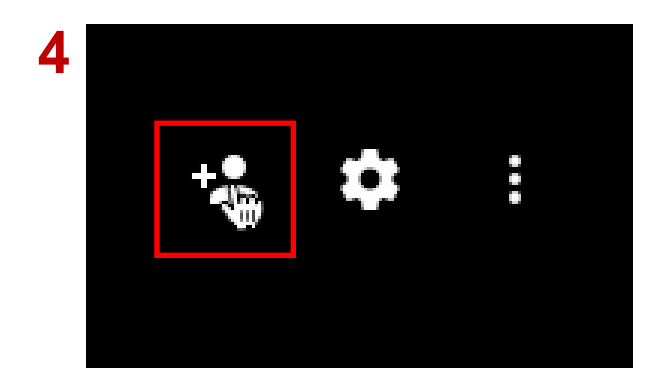

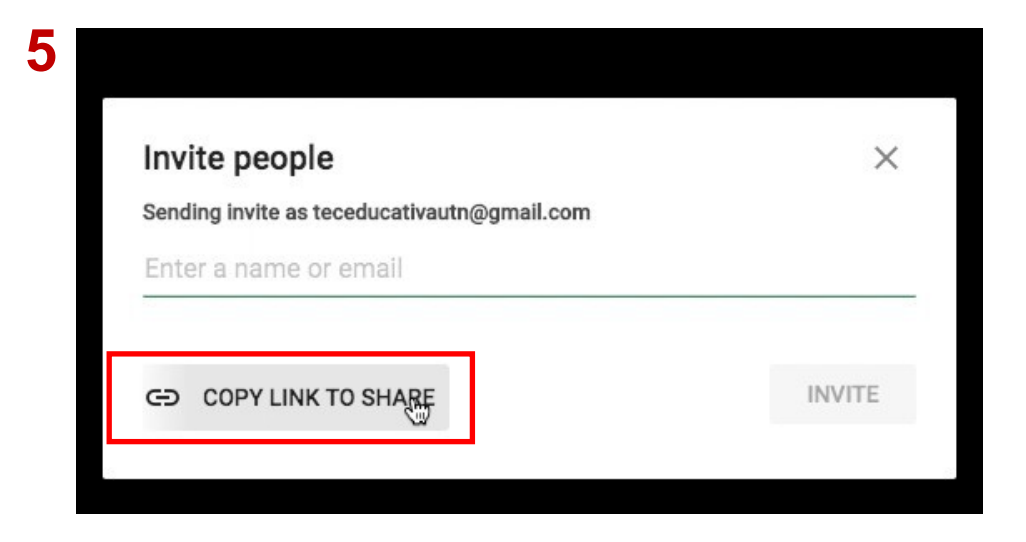

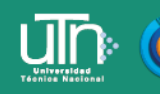

## Video llamadas con Google Meet

Google Meet es un servicio de Google Suite, el cual se adquiere por las empresas y permite que las video llamadas tradicionales de hangouts se realicen ahora por medio de esta aplicación.

El correo de utn.ac.cr cuenta con este servicio, si es una cuenta de Gmail personal puede acceder mediante llamada de hangouts.

- 1. Ingresar a hangouts.google.com, hacer clic en el ícono de video llamada
- 2. Si la cuenta de Gmail posee el servicio de G Suite, se dirigirá al sitio degoogle meet, en el cual puede iniciar una reunión (video llamada), agregar personas, compartir pantalla, chatear.

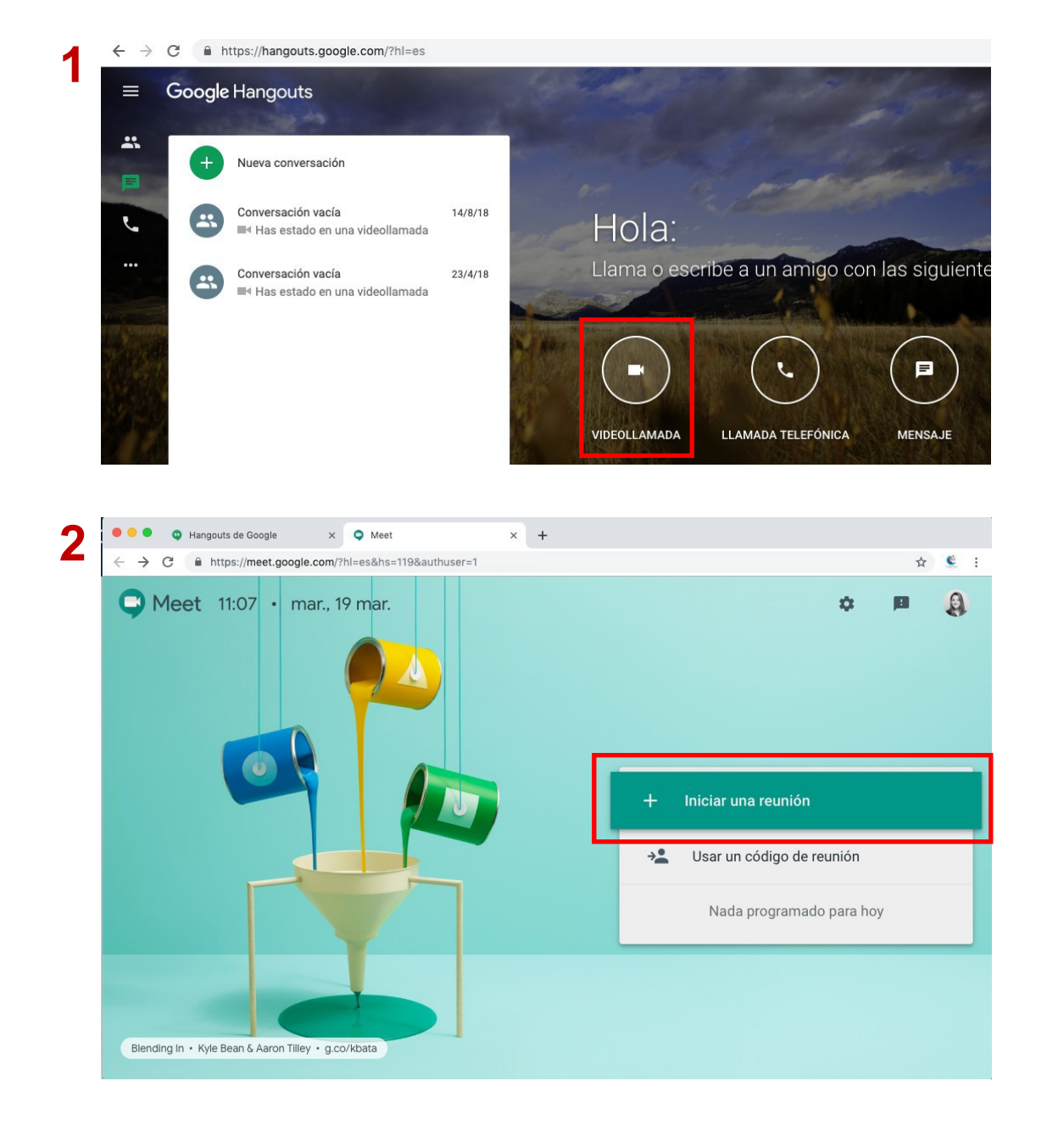

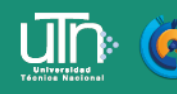

Tecnología Educativa y Producción de Recursos Didácticos

3. Agregar el nombre de la reunión o evento

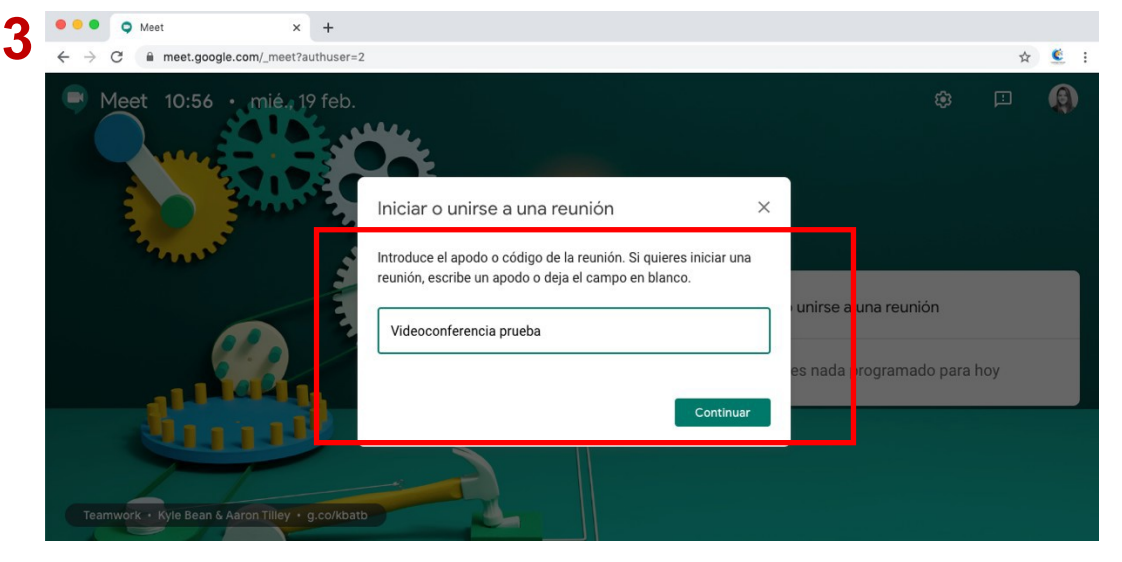

4. Agregar personas a la reunión mediante enlace o por correo electrónico.

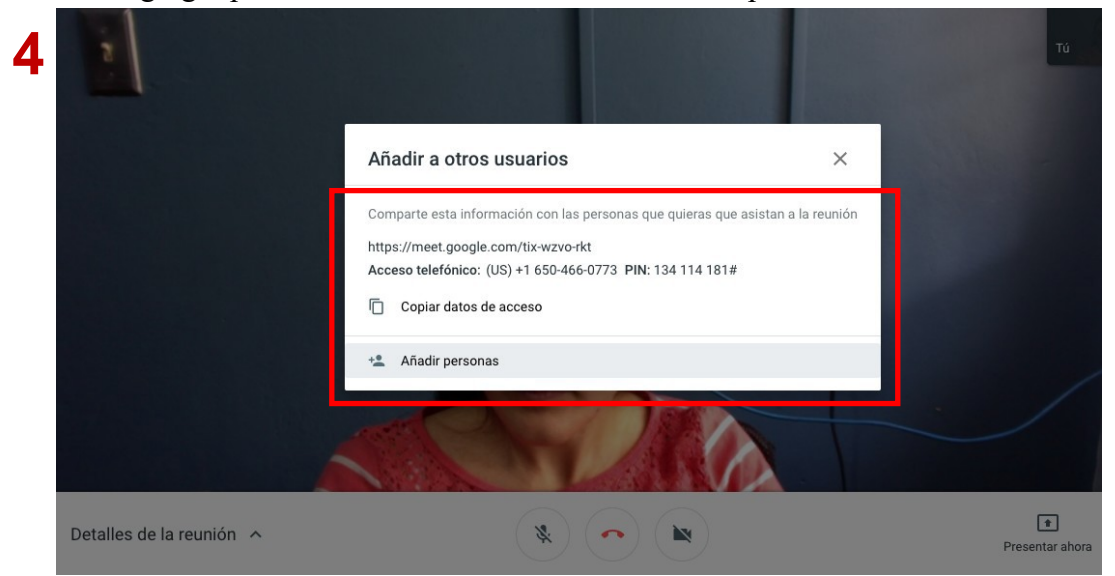

| Añadir personas                                                                                                    |  |
|----------------------------------------------------------------------------------------------------|--|
| Invitar   Llamar     Image: Starol Gonzalez Ugalde in the starol Gonzalez Ugalde in the starol Gonzalez Ugalde is gonzalezu@utn.ac.cr   Jose Molina in the starol Gonzalez Ugalde is gonzalezu@utn.ac.cr     Image: Starol Gonzalez Ugalde is gonzalezu@utn.ac.cr   Maria Luisa Gamero Murillo is gomero@utn.ac.cr |  |
| Enviando correo desde Geannina Sánchez Chacón (a través de Hangouts<br>Meet) <meetings-noreply@google.com><br/>Geannina Sánchez Chacón te ha invitado a unirte a una videollamad<br/>en curso<br/>Enviar invitación</meetings-noreply@google.com>                                                                  |  |

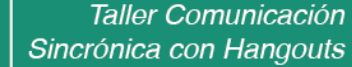

# Compartir pantalla en llamada de Google Meet

Tecnología Educativa

- 1. Durante la reunión se puede compartir pantalla y chatear. Para compartirpantalla pulsar clic en **Presentar ahora, elegir una ventana o toda la pantalla**
- 2. Elegir la ventana de la aplicación que se desea presentar, pulsar compartir.

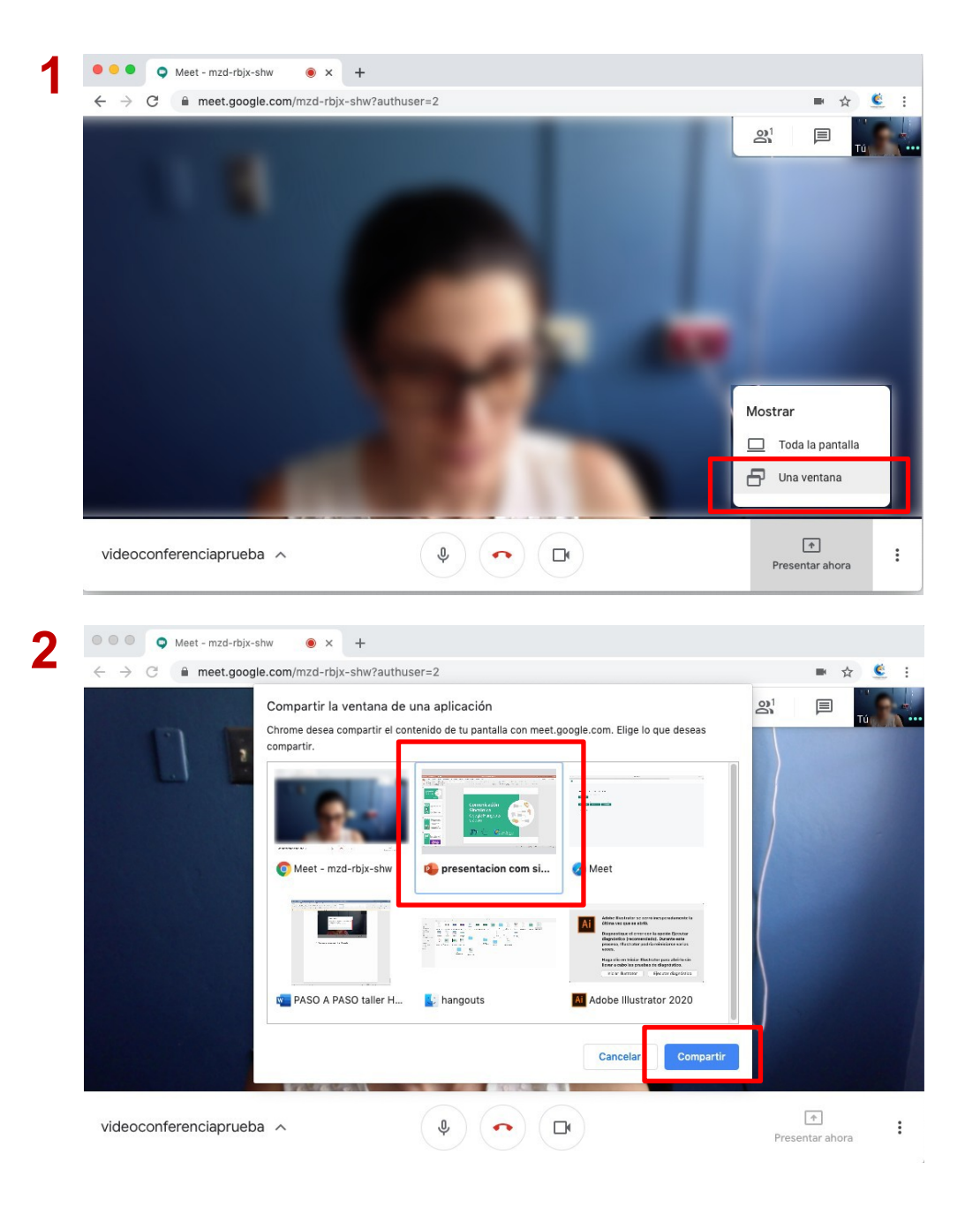

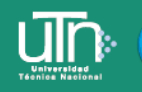

Tecnología Educativa v Producción de Recursos Didácticos

**3.** Para compartir una presentación en *vista pantalla completa*, pulsar en **Toda la Pantalla**, pulsar **compartir**.

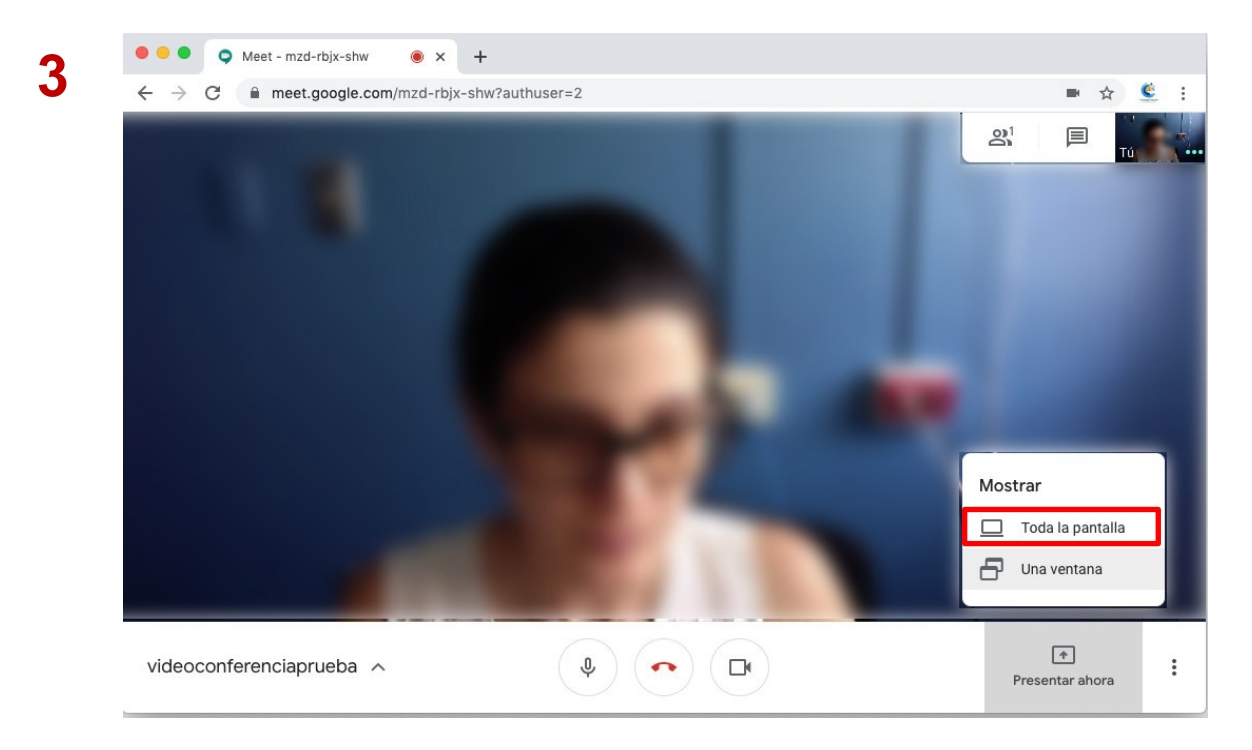

## Grabar la reunión o clase

- 1. Para grabar la reunión o clase, se debe de pulsar en el botón inferior derecho de "más"
- 2. Buscar en el menú grabar la reunión

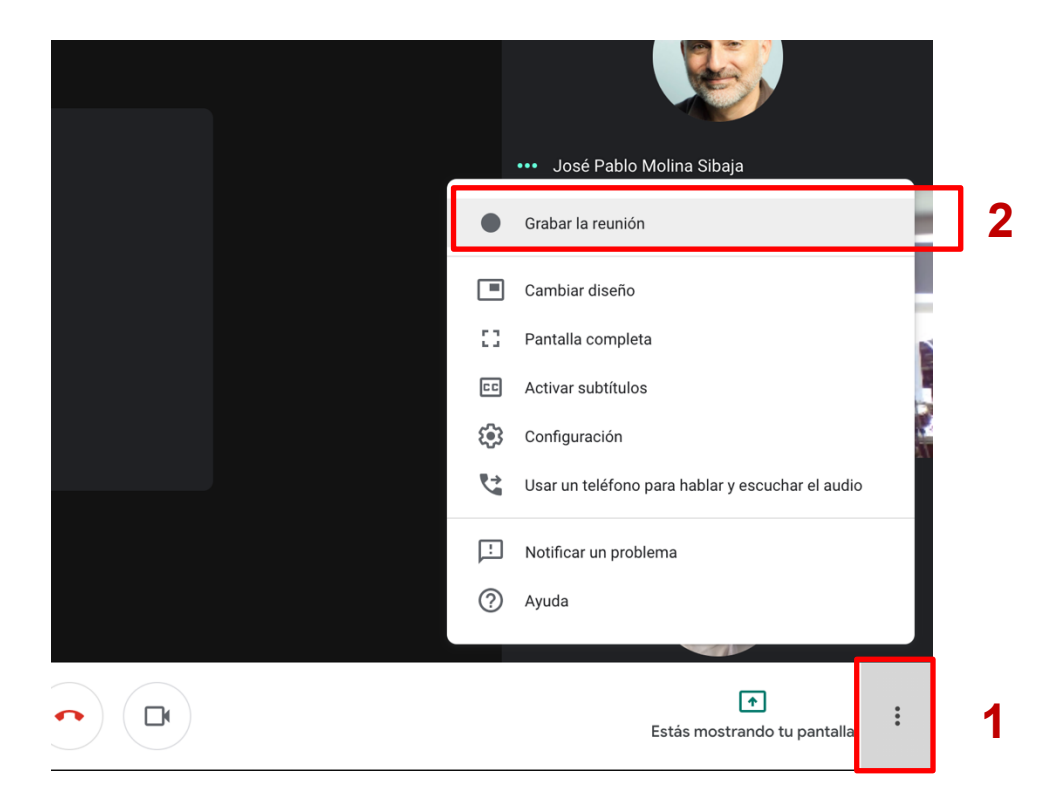

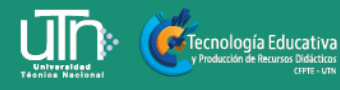

- **3.** La reunión se comienza a grabar de inmediato, una vez que se acepte el aviso sobre el consentimiento de todos los participantes a ser grabados.
- 4. Una vez concluida la reunión, el enlace de la grabación llega automáticamente al correo desde google drive, proceder a compartirlo con los interesados, o bien descargar el video.

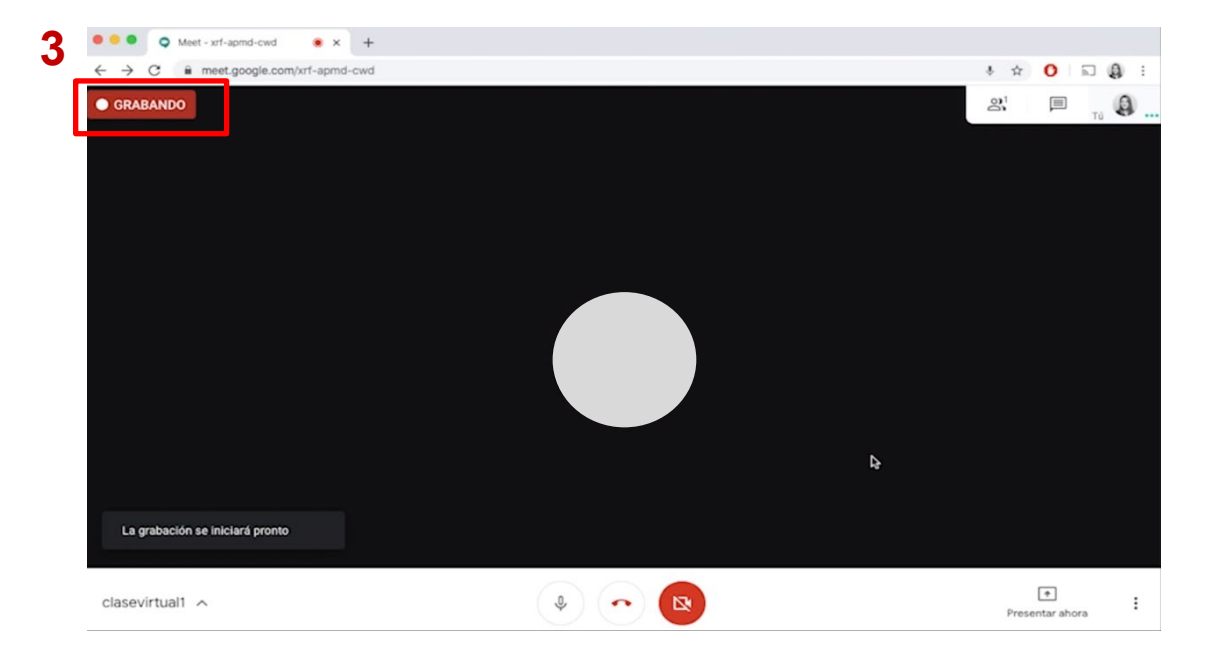

| 4  | Q Buscar correo            | - © # UTn                                                                  | 9 |
|----|----------------------------|----------------------------------------------------------------------------|---|
|    | □- C :                     | 1-50 de 800 < > Es - 🛱                                                     | - |
| 16 | 🗋 Principal 👫 Social       | Prom Inuevo 👔 Notificaciones 📃 Foros                                       | 0 |
|    | 📋 🚖 ⋗ meet-recordings-nor. | xrf-apmd-cwd (2020-03-16 at 14:11 GMT-7) - Se ha subido la 🖸 📋 🍛 🔇         | 0 |
|    | 🗆 🐣 🛸 Caannina Sánchaz Ch  | Maamara@uta ao ar na seenté tu invitación a unirea a Trunrd - Maamar 12:46 |   |

# Gestionar a los invitados

Tecnología Educativa

1. En la pestaña de personas al lado superior derecho, se puede gestionar algunas acciones de los participantes por ejemplo:

1. Fijar en la pantalla 2. Silenciar. 3. Quitar de la reunión

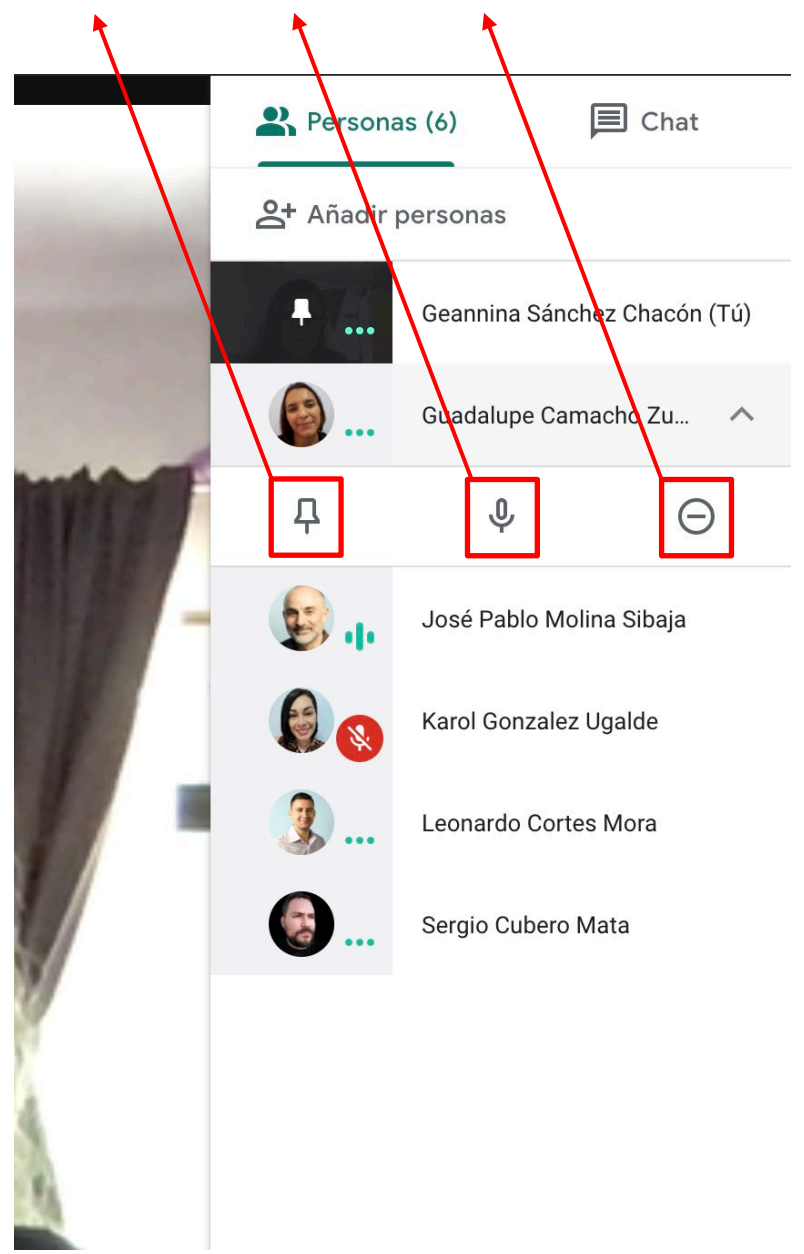

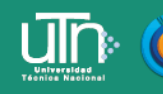

# Agendar una reunión por medio de googlecalendar

- 1. Dirigirse a las aplicaciones de G Suite, buscar la app Calendar
- 2. Posicionarse en la zona horaria y día a realizar el evento, pulsar clic y llenar lacaja con la información (nombre de la reunión, añadir invitados mediante correo electrónico o número telefónico)

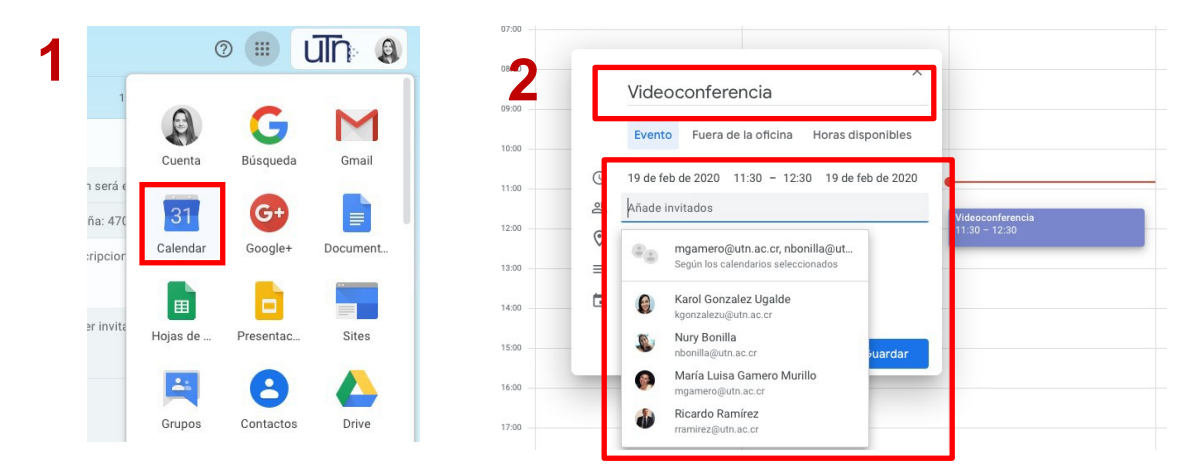

3. Añadir el ID de la Reunión o los números de teléfono: pulsar clic en Añadir salas, ubicación o conferencias, seguidamente en el ícono de la cámara, pulsar clic y automáticamente generará un ID o enlace para la videoconferencia en google meeta realizar.

| 0   |                                                                                                    | ×                                                                                |
|-----|----------------------------------------------------------------------------------------------------|----------------------------------------------------------------------------------|
| 0   | videoconferencia                                                                                                    | videoconferencia                                                                 |
| 0   | Evento Fuera de la oficina Horas disponibles                                                                                                    | 19 de feb de 2020 10:30 - 11:30 19 de feb de 2020 Videoconferencia 10:30 - 11:30 |
| 0   | 19 de feb de 2020 10:30 - 11:30 19 de feb de 2020<br>Añade invitados                                                                                                    |                                                                                  |
| , ⊘ | Añadir salas, ubicación o conferencias                                                                                                    | Añade una ubicación                                                              |
| ) = | Añade una descripción                                                                                                    | Anadir conferencia                                                               |
| 🖬   | ● Geannina Sánchez Chacón ▼                                                                                                    |                                                                                  |
| 0   | Más opciones Guardar                                                                                                    | 💼 🕒 Geannina Sánchez Chacón 👻                                                    |
| )   |                                                                                                    | Máy opciones Guardar                                                             |
|     | 0000 Videoconferencia   9900 Evento   1000 Evento   1100 19 de feb de 2020   1200 Añade invitados   1200 Il Añadir salas   1200 Añade una ubicación   1200 Il coople contrixis piporenex   1200 Interta a Hangouts Meet<br>meet google contrixis piporenex | Roconferencia<br>30 - 11.30                                                      |
|     | 16.00 Nůmenos do teléfono<br>(US)+1 219-226-6473 ⑦<br>17.00 PNt: 777 199 513#                                                                                                    |                                                                                  |
|     | 1800 = Añade una descripción<br>1800 • Geannina Sánchez Chacón -                                                                                                    |                                                                                  |
|     | 2800 Más opciones Guardar                                                                                                    |                                                                                  |
|     | 21:00                                                                                                    |                                                                                  |

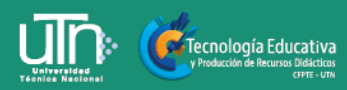